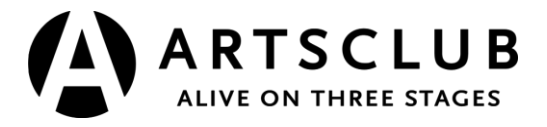

## PURCHASING A DIGITAL PERFORMANCE: A STEP-BY-STEP GUIDE

1. On the Arts Club homepage, in the menu, hover over "SHOWS & EVENTS" and select "All Shows."

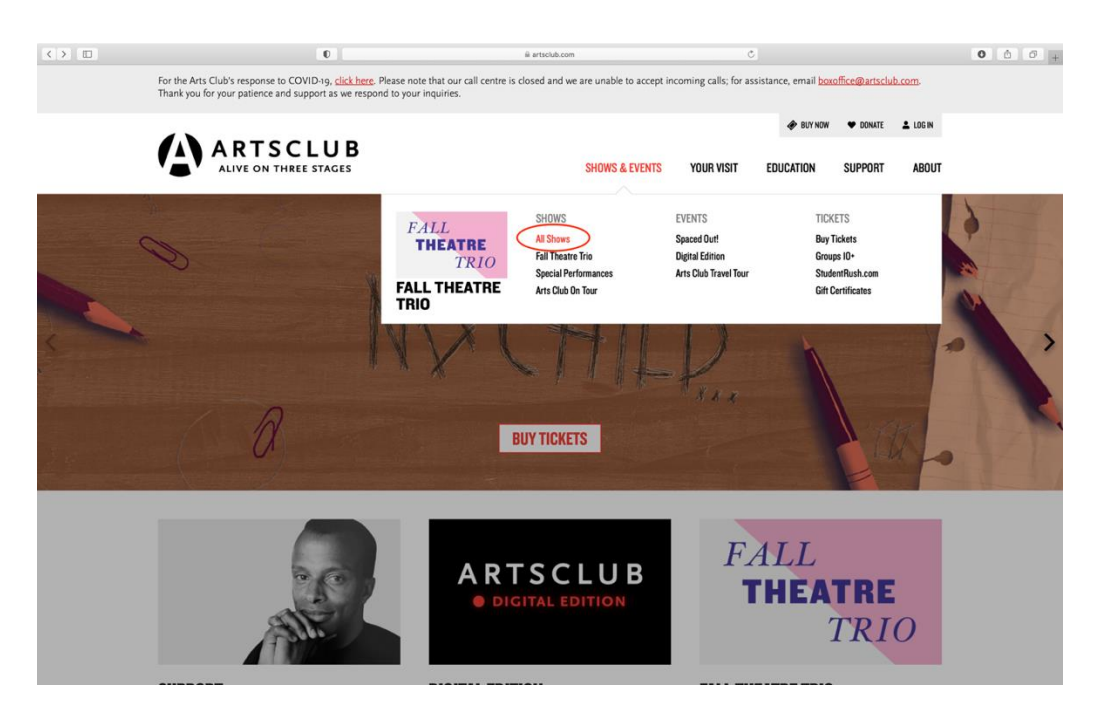

2. Select the show for which you would like to purchase a digital performance by clicking "MORE INFO."

## SHOWS

SORT BY: ALL SHOWS | GRANVILLE ISLAND STAGE | NEWMONT STAGE AT THE BMO THEATRE CENTRE

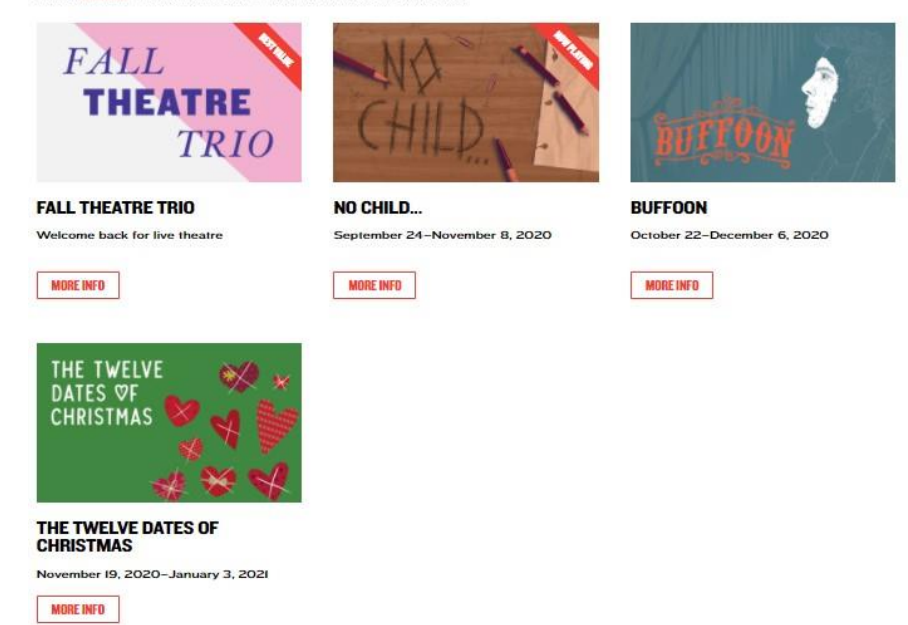

3. On the selected show's page, click the downward arrow next to "WATCH ONLINE." Here, there are options to <u>Watch Live</u> (livestream: occurs exclusively on the select date at the times listed) or <u>Watch Recording</u> (digital stream: available on demand for 4 weeks, with a 48-hr viewing window from first playback). Select the option you wish to purchase.

| SHOW INFO   ARTISTIC TEAM                                                                                                    | BUY TICKETS                                                                                                    | FROM \$39                   |  |
|----------------------------------------------------------------------------------------------------|----------------------------------------------------------------------------------------------------|-----------------------------|--|
| BUFFOON                                                                                                    | BOOK WITH FLEXIBILITY                                                                                                | ~                           |  |
| 3y Anosh Irani                                                                                                    | G SHOWTIMES                                                                                                    | ~                           |  |
| Dctober 22-December 6, 2020                                                                                                    | C CHOWNING                                                                                                    |                             |  |
| Granville Island Stage                                                                                                    | WATCH ONLINE                                                                                                    | ^                           |  |
| A CLOWN FINDS LOVE AT THE CIRCUS                                                                                                    | Choose your preferred viewing option:                                                                                |                             |  |
| Bon to circus folk who prefer trapezing over parenting, Felix quickly learns to turn life's misfortunes into joksz. His longing<br>for family and home is piqued at the tender age of seven, when he falls for an older woman, age eight—an event that<br>cidstarts his journey to becoming a true buffoon. A story of low, loss, and the fast hat binds us, Buffoon is a<br>gut-<br>wrenching one-man show that expertly walks the tightrope between hilarity and heartbreak. | Watch Live \$29<br>Comment in well time with fellow audie<br>Buffoor: livestream of y on Wed, Oct 28<br>S RM         | ence members<br>3, 4:30 and |  |
| Kayvon Khoshkam performances                                                                                                    | Watch Recording \$19                                                                                                 |                             |  |
| Matinees: Oct 25–30; Nov 1, 8–13, 15, 22–27, 29; Dec 6                                                                                                    | Start viewing within 4 weeks of purchas                                                                              | se or release               |  |
| Evenings: Oct 22, 23, 25; Nov 1–6, 8, 15–20, 22, 29, 30; Dec 1–4, 6                                                                                                    | date (whichever is later); finish within 48 hours of first<br>playback. Before first playback, select the performer: |                             |  |
| Andrew McNee performances                                                                                                    | Kappen Knoshkarn or Andrew McNee.<br>Buffoor digital stream Ot 20-Dec 6                                              |                             |  |
| Matinees: Oct 22–24, 31; Nov 2–7, 14, 16–21, 28, 30; Dec 1–5                                                                                                    |                                                                                                    |                             |  |
| Evenings: Oct 24, 26–31; Nov 7, 9–14, 21, 23–28, Dec 5                                                                                                    | SPECIAL PERFORMANCES                                                                                                 | ~                           |  |
| Available with the Fall Theatre Trio.                                                                                                    | SHOW MATERIALS                                                                                                    | ~                           |  |
| f D                                                                                                    | SEAT MAP                                                                                                    | ¥                           |  |
|                                                                                                    | O DIRECTIONS & PARKING                                                                                               | ~                           |  |
|                                                                                                    | 11 RESTAURANTS                                                                                                    | ~                           |  |

4. Choosing date and time: <u>If applicable</u>, select the specific performance (date, time, and actor) you would like to see by clicking on button with the actor's name.

| YOU                                                           | J MIGHT ALSO                                                                                                    | LIKE                                                 | The safety of our path<br>fill out a declaration of<br>also select lineup tim | rons, staff, and artists is what<br>of fitness, which will be emaile<br>ie 1 or 2, which will specify wh | matters most!<br>ed to you two d<br>ether you shou | Before attendi<br>ays in advance<br>Id arrive at the | ng a perf<br>e along w<br>e venue 30 | ormance at any Arts Club venue, y<br>ith your Performance Reminder. Yo<br>o or 20 minutes ahead of showtim<br>those with respiratory or other bes | ou must<br>ou will<br>Ie, |
|---------------------------------------------------------------|----------------------------------------------------------------------------------------------------|------------------------------------------------------|-------------------------------------------------------------------------------|----------------------------------------------------------------------------------------------------|----------------------------------------------------|------------------------------------------------------|--------------------------------------|----------------------------------------------------------------------------------------------------|---------------------------|
| Performance<br>Time<br>2 PM<br>4:30 PM                        | Lineup<br>Time 1<br>1:30 PM<br>4 PM                                                                                                    | <b>Lineup Time</b><br><b>2</b><br>1:40 PM<br>4:10 PM | concerns. If you are e<br>the Arts Club's health                              | xperiencing any COVID-19 syn<br>a and safety measures, click he                                          | mptoms, such a                                     | as coughing o                                        | r fever, pl                          | ease stay home. For more informa                                                                                                    | ation on                  |
| 5 PM<br>7:30 PM<br>8 PM<br>8:30 PM<br>Note: these tim<br>Out! | PM         4:30 PM         4:40 PI           30 PM         7 PM         7:10 PM           PM         7:30 PM         7:40 PI           30 PM         8 PM         8:10 PM           30 PM         8 PM         8:10 PM           ote: these times do not apply to Sp         50 PM | 4:40 PM<br>7:10 PM<br>7:40 PM<br>8:10 PM             |                                                                               | & TIME<br>Child Livestream<br>line<br>Itember 30, 2020 - September                                       | 30, 2020                                           |                                                      |                                      | FILTER BY PERFORMANCE DATE                                                                                                    | \$                        |
|                                                               |                                                                                                    |                                                      | DATE<br>Wednesday                                                             | September 30, 2020                                                                                       | тіме<br>4:30 Р.М.                                  | Fi<br>                                               | ND SEATS                             | ALI WATSON                                                                                                    |                           |
|                                                               |                                                                                                    |                                                      | Wednesday                                                                     | September 30, 2020                                                                                       | 8:00 P.M.                                          |                                                      |                                      | CELIA ALOMA                                                                                                    |                           |

5. Under "CHOOSE BEST AVAILABLE SEATS," use the dropdowns to select the quantity of streams you wish to purchase and select "Online" under Seating Section. (If there is a seat dropdown option, please disregard it.) When finished, click "ADD TO CART."

| YOU                                                            | MIGHT ALSO                                                                | LIKE                                                                               | also select lineup tim                                                                                | e 1 or 2, which will specify wh                                                                                                    | ether you should arriv                                                           | e at the venue 3                        | o or 20 minutes ahead of showtim                                                                         | ie,         |
|----------------------------------------------------------------|---------------------------------------------------------------------------|------------------------------------------------------------------------------------|----------------------------------------------------------------------------------------------------|----------------------------------------------------------------------------------------------------|----------------------------------------------------------------------------------|-----------------------------------------|----------------------------------------------------------------------------------------------------|-------------|
| erformance<br>ime<br>PM<br>30 PM<br>PM<br>30 PM<br>PM<br>30 PM | Lineup<br>Time 1<br>1:30 PM<br>4 PM<br>4:30 PM<br>7 PM<br>7:30 PM<br>8 PM | Lineup Time<br>2<br>1:40 PM<br>4:10 PM<br>4:40 PM<br>7:10 PM<br>7:40 PM<br>8:10 PM | respectively. All patro<br>concerns. If you are e<br>the Arts Club's health<br>Note: if you are purch | ns are required to wear mask<br>specificning any COVID-19 yo<br>and safety measures, click h<br>hasing the Fall Trio package, to<br>& TIME<br>Child Livestream | s in our venues, with t<br>mptoms, such as cou<br>pre.<br>ise the Select Your Ow | ne exception of t<br>ghing or fever, pl | nose with respiratory or other hea<br>ease stay home. For more informa<br>ad not Best Available Seating. | ith<br>tion |
| ote: these tin<br>ut!                                          | nes do not a                                                              | pply to Spaced                                                                     | Sep                                                                                                   | tember 30, 2020 - September                                                                                                    | 30, 2020                                                                         |                                         | All                                                                                                    |             |
|                                                                |                                                                           |                                                                                    | DATE<br>Wednesday                                                                                     | September 30, 2020                                                                                                    | тіме<br>4:30 Р.М.                                                                | FIND SEATS                              |                                                                                                    | ,           |
|                                                                |                                                                           |                                                                                    | снос                                                                                                  | DSE BEST AVAILABLE SEA                                                                                                    | rs                                                                               |                                         |                                                                                                    |             |
|                                                                |                                                                           |                                                                                    | STREAM @<br>\$29.00<br>1 \$                                                                           |                                                                                                    |                                                                                  |                                         |                                                                                                    |             |
|                                                                |                                                                           |                                                                                    | Online                                                                                                | ) :                                                                                                    |                                                                                  |                                         |                                                                                                    |             |
|                                                                |                                                                           |                                                                                    | В                                                                                                    | ADD TO CART<br>OOK THIS EVENT FOR A GR                                                                                                    | OUP OF 10+                                                                       |                                         |                                                                                                    |             |
|                                                                |                                                                           |                                                                                    | Wheel                                                                                                 | chair seats can be reserved online th                                                                                                    | rough the Select Your Own                                                        | Seats option, or by                     | emailing boxoffice@artsclub.com                                                                          |             |
|                                                                |                                                                           |                                                                                    |                                                                                                    |                                                                                                    |                                                                                  |                                         |                                                                                                    |             |

6. If you are not already logged in, you will be prompted to log in to your Patron Centre account to complete your purchase. If you do not have a Patron Centre account, create one by clicking "create one now," and following the steps outlined on the website.

|                                   | 🛷 BUY NOW 🔍 🕈 DONATE                                                                                                    | LOG IN |
|-----------------------------------|----------------------------------------------------------------------------------------------------|--------|
| ARTSCLUB<br>Alive on three stages | SHOWS & EVENTS YOUR VISIT EDUCATION SUPPORT                                                                                                    | ABOUT  |
| WELCOME!                          | HAVE A PROMO CODE? A LOG IN 🛓 PATRON CENTRE 🐂 MY CART 1                                                                                                    |        |
| PATRON CENTRE                     |                                                                                                    |        |
|                                   |                                                                                                    |        |
|                                   |                                                                                                    |        |
| O MY UPCOMING SHOWS               | Welcome! Log in to the Arts Club's Patron Centre to buy tickets, view your upcoming shows, make a donation, and more.                                                               |        |
| WY DONATIONS                      | EMAIL ADDRESS                                                                                                    |        |
| T MY SPECIAL EVENTS               |                                                                                                    |        |
| B GIFT CERTIFICATES               | PASSWORD                                                                                                    |        |
| See MY GROUPS                     |                                                                                                    |        |
| No account?                       | Did you forget your password? Reset it now.  LOG IN  Don't have a Patron Centre account? Create one now.  Questions? We're here to help! Call 604.687.1644 to speak to someone now. |        |

7. At the checkout page, review your order(s). Then scroll to the bottom and enter your payment details. After the information is filled, click "CONFIRM & PAY."

| MY PAYMENT              |          |        |
|-------------------------|----------|--------|
| BILLING ADDRESS         |          |        |
|                         |          |        |
| USE A DIFFERENT ADDRESS |          |        |
| ARD TYPE                |          |        |
| \$                      |          |        |
| AME ON CARD             |          |        |
|                         |          |        |
| ARD NUMBER CVV          |          |        |
|                         |          |        |
| XP MONTH EXP YEAR       |          |        |
| \$                      |          |        |
|                         |          |        |
| TOTALS                  |          |        |
|                         | SUBTOTAL | \$20.0 |
|                         | FEES     | \$0.0  |
|                         |          |        |

8. Shortly after you've completed your purchase, you will receive an email confirming your payment and order details. Closer to the scheduled date and time of your performance, you will receive a separate email with the viewing link.